## 「Tansee iPhone Message Transfer」がデータを読 み取り続ける場合はどうすればよいですか?

- Tansee iPhone メッセージ転送ソフトウェアの最新バージョンをインストール してください。Windows 版は<u>ここ</u>から、Mac 版は<u>ここ</u>からダウンロードしてく ださい。
- 2 Tansee プログラムを開きます。

オペレーティング システムに応じて、 <u>「Windows のガイド」</u>または <u>「Mac の</u> ガイド」

に従ってください。しばらくお待ちください。多数のアプリや写真がある場合 は、データの読み取りに時間がかかる場合があり、最大で数時間かかる場合があ ります。

 問題が解決しない場合は、Windows バージョンの次の手順に従ってください。
 iTunes を実行し、PC で iTunes を使用して iPhone または iPad をバックアッ
 プします。

iPhone を接続せずに Tansee を実行します。Tansee の [iTunes バックアップ] タブで、iPhone をクリックします。

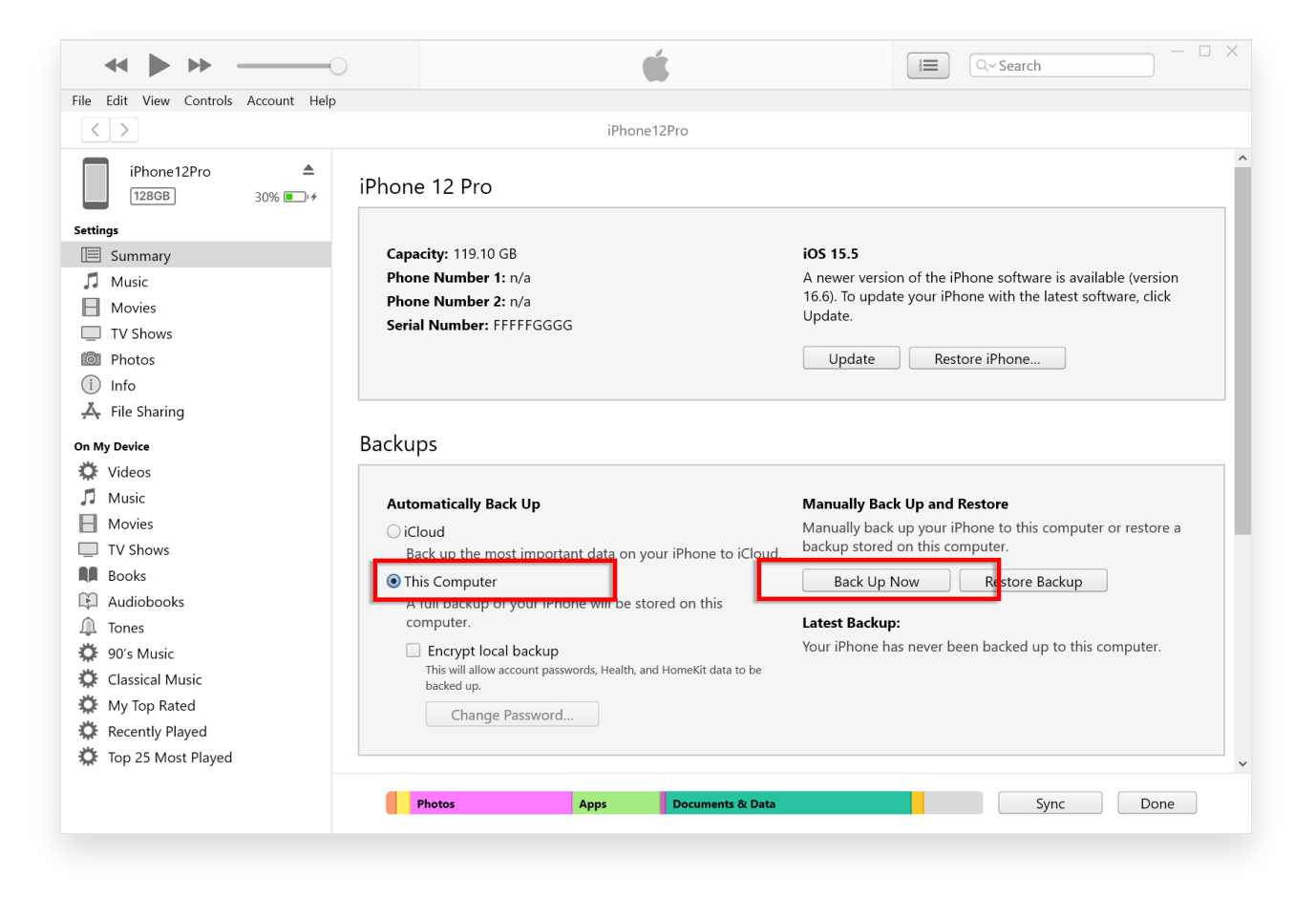

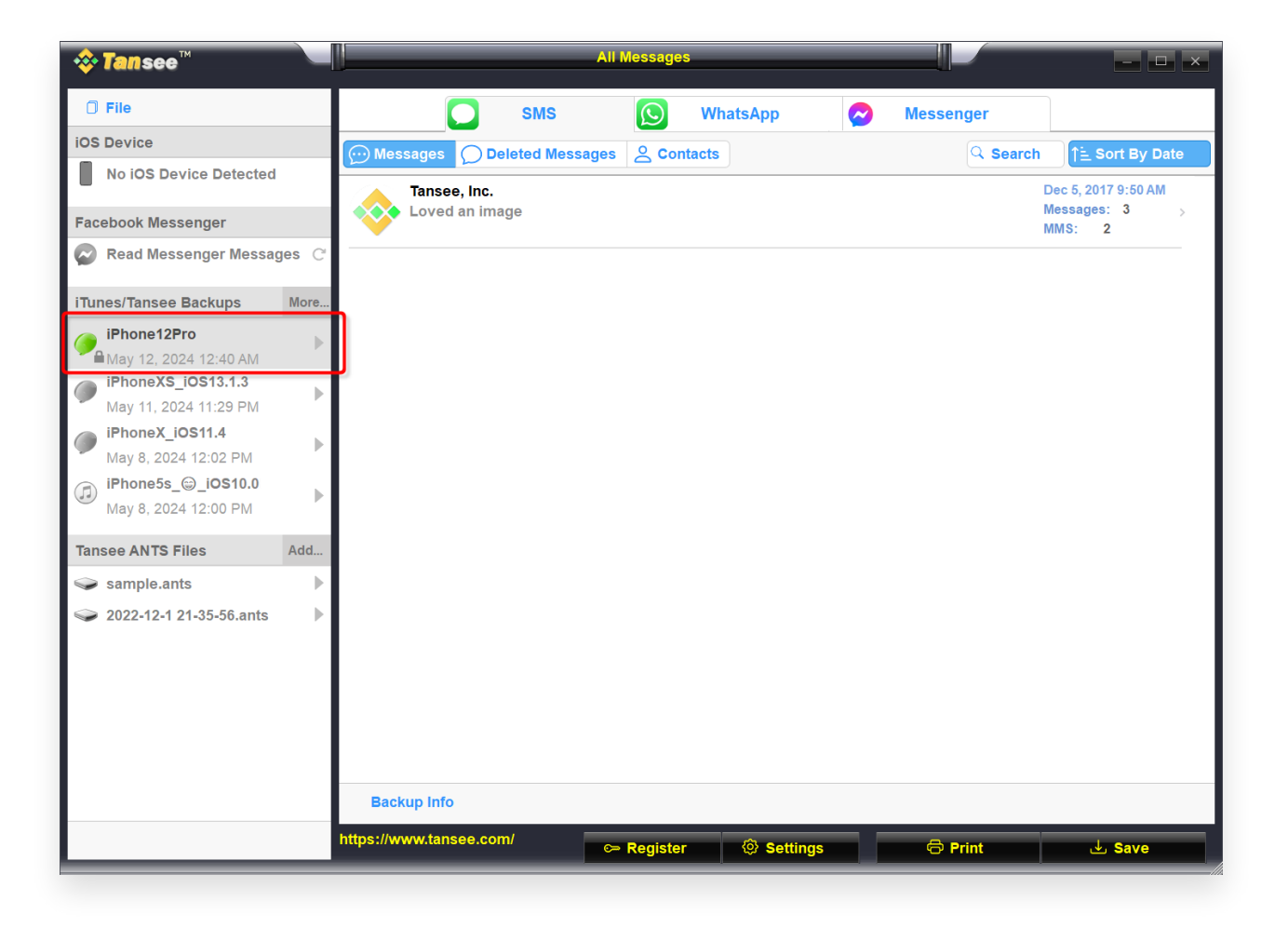

 Mac バージョンの場合は、次のことを試してください:
 macOS のFinder を使用して iOS デバイスをバックアップします。 iPhone を 接続せずに Tansee を実行します。
 Tansee の [iTunes バックアップ] タブで、iPhone をクリックします。

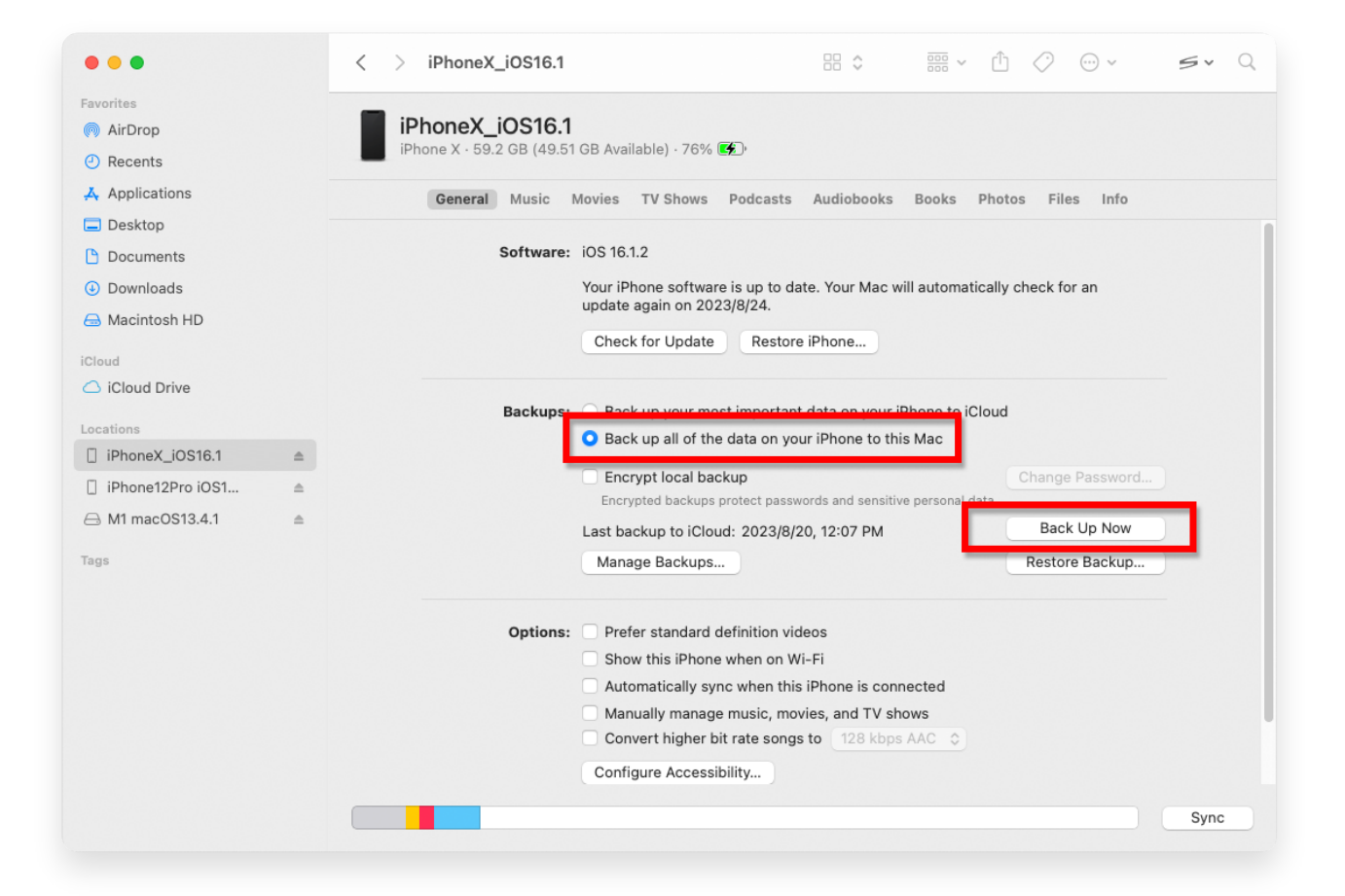

| • • •                                                                                                    |           | Tansee iDevice Message Transfer 5.2.0                                                                                                    |
|----------------------------------------------------------------------------------------------------|-----------|----------------------------------------------------------------------------------------------------|
| <ul> <li>iDevice</li> <li>No iDevice</li> <li>iTunes Backups</li> <li>iPhoneX_iOS16.1<br/>Aug 18, 2023 10:36</li> <li>iPhoneX_iOS16.1<br/>May 16, 2023 12:20</li> <li>Tansee Backups</li> <li>sample.tfst<br/>Aug 8, 2023 11:25</li> </ul> | Open Edit | Tansee iDevice Message Transfer 5.2.0         iDevice Not Detected?         Please connect your iDevice to MAC with USB cable. If your iDevice not detected, please follow steps below:         iDevice Not Detected?         iDevice Not Detected?         Please connect your iDevice to MAC with USB cable. If your iDevice not detected, please follow steps below: |
|                                                                                                    |           | I       2       3         Step 1: Plug iDevice to MAC using USB cable                                                                                                    |

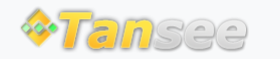

© 2006-2024 Tansee, Inc

ホームページ サポート

プライバシーポリシー アフィリエイト

お問い合わせ